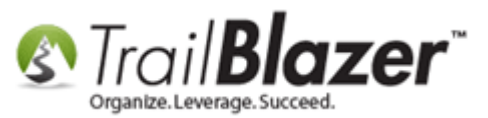

Author: Joel Kristenson Last Updated: 2016-05-13

### **Overview**

This article walks through the steps to change the names of the user field labels for your database, search by them, report (*format*) on them, and utilize them as merge fields in the letter/email templates you create.

**Tip:** Customers use custom user fields for all kinds of different things, some examples would include:

- Graduation Year
- Ask Amount
- Last Contact Date
- Next Contact Date
- School Attended
- Ethnicity
- Church Affiliation

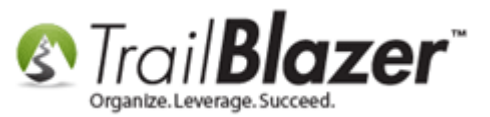

- Salary
- Religion
- Language

#### <u>Outline</u>

#1 Rename Custom User Fields
#2 Query (Search) by Custom User Fields
#3 Add User Fields into the Grid as Columns & Make them Updateable in the Grid View
#4 Utilize User Fields as Merge Fields in your Letter & E-Mail Templates
#5 Related Resources

# <u>#1 – Rename Custom User Fields</u>

Navigate to the **Contacts** (*Donors/Voters*) list, and the **General** > **User**, **Text** tab.

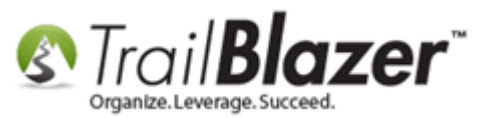

| Settings Help                    |                                                                                                    |                                      |  |  |  |  |  |  |  |  |
|----------------------------------|----------------------------------------------------------------------------------------------------|--------------------------------------|--|--|--|--|--|--|--|--|
| Application Menu «               | 🖘 Search 🔖 Reset   🕂 New 🔚 🗐 🗁   🔚 🌁 🎒   File 🔻 Edit 👻 🎯 🎥 Include Other   Contacts                                                        |                                      |  |  |  |  |  |  |  |  |
| B 1: 6 Ø                         |                                                                                                    |                                      |  |  |  |  |  |  |  |  |
| Tasks                            | Favorites General Address Household Attribute Canvass Relation Contribute Pledge Event Sales Log                                           | Admin SQL                            |  |  |  |  |  |  |  |  |
| Calandar (Taska                  | Name     Phone     E-Mail     Email Links     Profile     Work     Demographics     User, Text     User, Dates     User, Decimal     Other |                                      |  |  |  |  |  |  |  |  |
|                                  |                                                                                                    |                                      |  |  |  |  |  |  |  |  |
|                                  |                                                                                                    |                                      |  |  |  |  |  |  |  |  |
| Contacts                         | Test User Field #1: User Field 5:                                                                                                    | ✓ User Field 9:                      |  |  |  |  |  |  |  |  |
| Addresses                        | User Field 2:   User Field 6:                                                                                                    | ▼ User Field 10:                     |  |  |  |  |  |  |  |  |
| Households                       | User Field 3:  User Field 7:                                                                                                    | User Field 11:                       |  |  |  |  |  |  |  |  |
|                                  | User Field 4:   User Field 8:                                                                                                    | User Field 12:                       |  |  |  |  |  |  |  |  |
| Product Sales                    |                                                                                                    |                                      |  |  |  |  |  |  |  |  |
| 🗄 🍅 Logs                         |                                                                                                    |                                      |  |  |  |  |  |  |  |  |
|                                  |                                                                                                    |                                      |  |  |  |  |  |  |  |  |
| Gill Hnancial     System Manager |                                                                                                    |                                      |  |  |  |  |  |  |  |  |
| Transfer System Manager          |                                                                                                    |                                      |  |  |  |  |  |  |  |  |
|                                  | 📑 Edit   🎸 Include 🛭 🖋 Exclude   🌐 Sort 🜐 Format 🗸 👫 Export 🔈 Print   🛅 Detail 🖪 Summary 🕕 🗧                                               | Pivot                                |  |  |  |  |  |  |  |  |
|                                  | Contacts List [ enter search criteria above, then press "Search" ]                                                                         |                                      |  |  |  |  |  |  |  |  |
|                                  | Incl ID Title Last Name First Name MI Address Type Address City St                                                                         | ate Zip Home Bus<br>Code Phone Phone |  |  |  |  |  |  |  |  |
|                                  | 2 0                                                                                                    |                                      |  |  |  |  |  |  |  |  |

The different places you can rename user fields are from the **search panel** (as shown below), within a **contact's record** card, or by using the <u>customize labels list</u>. In my example I chose to do it from the search panel.

Right-click on the user field label and select 'Rename Label...'

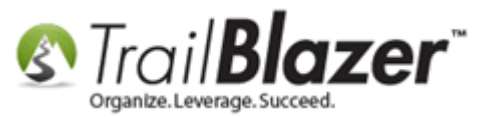

# 1. Right-click on the user field label you want to rename.

| 🖙 Search 🔖 Reset   🕂 New   🚍 📾 😁   🔚 🜁 😚   File 🗸 Edit 🗸   🞯   🎥 Include              | Other Contacts                                                                                      |                        |              |  |  |  |  |  |  |  |  |  |  |
|---------------------------------------------------------------------------------------|----------------------------------------------------------------------------------------------------|------------------------|--------------|--|--|--|--|--|--|--|--|--|--|
|                                                                                       |                                                                                                    |                        |              |  |  |  |  |  |  |  |  |  |  |
| Favorites General Address Household Attribute Canvass Relation Contribute Pledge Ever | nt Sales Log Admi                                                                                   | in SQL                 |              |  |  |  |  |  |  |  |  |  |  |
| Name Phone A-Mail Email Links Profile Work Demographics User, Text User, Dates U      | Name Phone Ir-Mail Email Links Profile Work Demographics User, Text User, Dates User, Decimal Other |                        |              |  |  |  |  |  |  |  |  |  |  |
|                                                                                       |                                                                                                    |                        |              |  |  |  |  |  |  |  |  |  |  |
| Test User Field                                                                       | •                                                                                                   | User Field 9:          |              |  |  |  |  |  |  |  |  |  |  |
| User Field 2: User Field 6:                                                           |                                                                                                    | User Field 10:         |              |  |  |  |  |  |  |  |  |  |  |
| User Field 3:   User Field 7:                                                         |                                                                                                    | User Field 11:         |              |  |  |  |  |  |  |  |  |  |  |
| User Field 4: 🔹 User Field 8:                                                         |                                                                                                    | User Field 12:         |              |  |  |  |  |  |  |  |  |  |  |
| 2. Select 'Rename Label'                                                              |                                                                                                    |                        |              |  |  |  |  |  |  |  |  |  |  |
|                                                                                       |                                                                                                    |                        |              |  |  |  |  |  |  |  |  |  |  |
|                                                                                       |                                                                                                    |                        |              |  |  |  |  |  |  |  |  |  |  |
| 📑 Edit   🎸 Include 🛭 🖋 Exclude   🌐 Sort 🌐 Format 🗸   🐴 Export 🚕 Print   🕅 Detail 🥃    | 🛾 Summary 👖 🚍 🛛                                                                                     | 📰 Pivot                |              |  |  |  |  |  |  |  |  |  |  |
| Contacts List [ enter search criteria above, then press "Search" ]                    |                                                                                                    |                        |              |  |  |  |  |  |  |  |  |  |  |
| Incl ID Title Last Name First Name MI Address Type Address                            | City State                                                                                          | Zip Home<br>Code Phone | Bus<br>Phone |  |  |  |  |  |  |  |  |  |  |
| 0                                                                                     |                                                                                                    |                        |              |  |  |  |  |  |  |  |  |  |  |

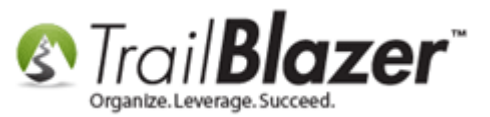

Give the new label a name, and click [OK]. In my example I called my User Field 1 label 'Graduation Year'.

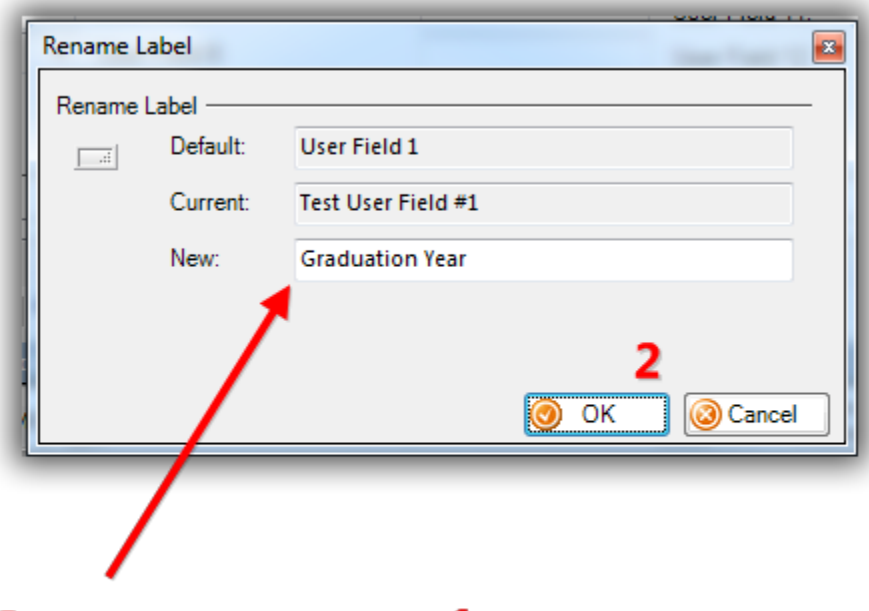

# **1. Create a new name for your user field.**

The changes will affect all db users. My finished example is below.

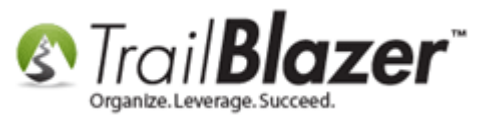

| Image: Search >> Reset       Image: Provide and Provide and P |                                                                                                    |  |  |  |  |  |  |  |  |  |  |  |
|----------------------------------------------------------------------------------------------------|----------------------------------------------------------------------------------------------------|--|--|--|--|--|--|--|--|--|--|--|
| Favorites     General     Address     Household     Attribute     Canvass     Relation     Contribute     Piedge     Event     Sales     Log     Admin     SQL       Name     Phone     E-Mail     Email Links     Profile     Work     Demographics     User, Text     User, Dates     User, Decimal     Other                                                                                                    |                                                                                                    |  |  |  |  |  |  |  |  |  |  |  |
| Graduation Year<br>User Field 2:<br>User Field 3:<br>User Field 4:<br>New user fie                                                                                                    | Graduation Year<br>User Field 2:<br>User Field 3:<br>User Field 4:<br>Vser Field 1 label (this change will sync for all other db users). |  |  |  |  |  |  |  |  |  |  |  |
| Edit VInclude VExclude III Sort III Format → VIII Export Print III Detail III Summary III III III III III III III III IIII IIII                                                                                                    |                                                                                                    |  |  |  |  |  |  |  |  |  |  |  |
| 0                                                                                                    |                                                                                                    |  |  |  |  |  |  |  |  |  |  |  |

Repeat these steps until the user fields you need to modify (*text, date, and decimal*) are changed accordingly. As of the time this article was written there were **12 user text** fields (6 of which offer drop-down menus), **3 user date**, and **3 user decimal** fields available. My finished example is below where I renamed 10 out of 12 user text fields.

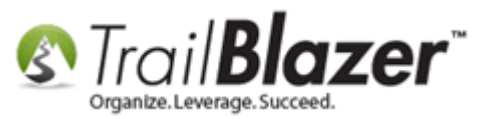

'User, Decimal' fields,

There are more user fields under the 'User, Dates' &

| Ð   | Ex: 10 out of 12 user text fields renamed. |                                   |                         |                               |                     |             |                |              |               |       |  |  |  |
|-----|--------------------------------------------|-----------------------------------|-------------------------|-------------------------------|---------------------|-------------|----------------|--------------|---------------|-------|--|--|--|
| 9   | Search                                     | 🛚 🌭 Reset   🕂 New   🔚 🥅           | 👝   🔒 📥 👌   I           | File 👻 Edit 👻   🎯   🎥 Include | e Other Contacts    |             |                |              |               |       |  |  |  |
| 0   |                                            |                                   |                         |                               |                     |             |                |              |               |       |  |  |  |
| Fa  | vorites                                    | General Address Household         | Attribute Canvass Re    | lation Contribute Pledge Eve  | nt Sales Log Ad     | min SQL     |                |              |               |       |  |  |  |
|     | Name                                       | Phone E-Mail Email Links Prot     | file Work Demograp      | hic User, Text User, Dates    | User, Decimal Dther |             |                |              |               |       |  |  |  |
|     |                                            |                                   |                         |                               |                     |             |                |              |               |       |  |  |  |
|     |                                            | Graduation Year                   |                         | Native Language               |                     | Ed. Degree  | •              |              |               |       |  |  |  |
|     | <b></b>                                    | Religion                          |                         | Business P.O.C.               |                     | High Scho   | ol Attended    |              |               |       |  |  |  |
|     |                                            | Church Affiliation                |                         | 1st Child Name                |                     | User Field  | User Field 11: |              |               |       |  |  |  |
|     |                                            | Ethnicity                         |                         | 2nd Child Name                |                     | User Field  | 12:            | ] [          |               |       |  |  |  |
|     |                                            |                                   |                         |                               |                     |             |                |              |               |       |  |  |  |
|     |                                            |                                   |                         |                               |                     |             |                |              |               |       |  |  |  |
| IL. |                                            |                                   |                         |                               |                     |             |                |              |               |       |  |  |  |
|     |                                            |                                   |                         |                               |                     |             |                |              |               |       |  |  |  |
|     | Edit                                       | 🞸 Include 🛭 😻 Exclude 🛛 🖽 So      | rt 🖽 Format 🕶 👫         | Export   Print 🕅 Detail 🖪     | 🛾 Summary 🔲 🚍       | 📰 Pivot     |                |              |               |       |  |  |  |
| Сог | itacts Li                                  | st [ enter search criteria above, | , then press "Search" - | -]                            |                     |             |                |              |               |       |  |  |  |
|     | Incl                                       | ID Title Last Name                | First MI 7<br>Name MI 7 | Address<br>ype Address        | City State          | Zip<br>Code | Home<br>Phone  | Bus<br>Phone | Cell<br>Phone | Email |  |  |  |
| D   | 0                                          |                                   |                         |                               |                     |             |                |              |               |       |  |  |  |

If you open a contact's record card you can begin to record the new custom data in your user fields under the **General > User** tabs.

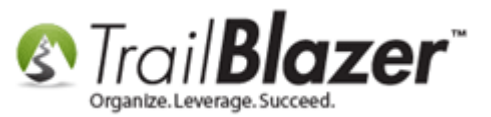

# Once your user fields have been configured you can begin to populate the values under the General > User tabs within a contact's record card.

| Title:     Senor       First Name     Joel       Middle Name   |               |                  |            |                 | No Photo<br>Email<br>jkristenson@trailblz.com |                      |           | Home Address<br>9110 Golden Valley Rd<br>Apt 10<br>Golden Valley, MN 55427<br>218-442-1919<br>Work Address<br>620 Mendelssohn Ave N<br>Suite 186<br>Golden Vallev. MN 55427-4350 |                         |  |
|----------------------------------------------------------------|---------------|------------------|------------|-----------------|-----------------------------------------------|----------------------|-----------|----------------------------------------------------------------------------------------------------|-------------------------|--|
| General Household Galler                                       | / Attribute F | Poll Relation    | Contribute | Pledge          | Event                                         | Logs                 | Sales     | Admin                                                                                                    |                         |  |
| User, Text (255 limit)                                         | WOIK          |                  |            |                 | – User, T                                     | ext (255             | limit)    |                                                                                                    |                         |  |
| Graduation Year:                                               | 20            | 007              |            |                 |                                               |                      |           |                                                                                                    |                         |  |
| Religion:                                                      |               |                  |            | •               | 2nd Cl                                        | nild Nam             | e:        |                                                                                                    |                         |  |
| Church Affiliation:                                            | Ca            | alvalry Lutheran |            | •               | Ed. De                                        | gree:                |           |                                                                                                    | C                       |  |
| Ethnicity:                                                     | Ca            | aucasian         |            | •               | High S                                        | chool At             | ttended:  |                                                                                                    | Cook County High School |  |
| Native Language:                                               | En            | nglish           |            | -               | User F                                        | ield 11:             |           |                                                                                                    |                         |  |
| During DOC                                                     |               |                  |            | •               | User F                                        | ield 12:             |           |                                                                                                    |                         |  |
| Business P.U.C.:                                               |               |                  |            |                 | ⊂User. N                                      | lumbers              | (Decimals | ;)                                                                                                    |                         |  |
| User, Date                                                     |               |                  |            | User Decimal 1: |                                               |                      |           |                                                                                                    |                         |  |
| User, Date<br>Leaves for Winter Home                           |               | 8/ 1/2016        |            |                 | User D                                        | ecimal)              | 1:        |                                                                                                    | .00                     |  |
| User, Date<br>Leaves for Winter Home<br>Membership Expiration: |               | 8/ 1/2016        |            | ]▼<br>]▼        | User [<br>User [                              | )ecimal<br>)ecimal : | 1:<br>2:  |                                                                                                    | .00                     |  |

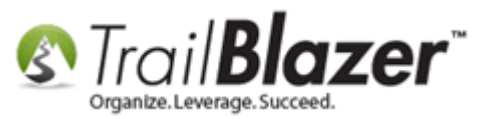

As new values are added to your user fields, you'll periodically want to update the unique search value (drop-downs) within your system by following **Application Menu > System Manager > Settings > Update Unique Search Value (Drop Downs)...** 

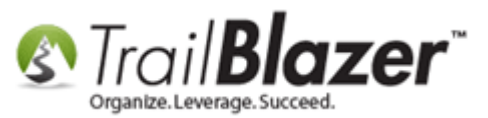

| 🔇 Settings Help       |     |            |          |              |                 |                    |          |                           |                         |            |
|-----------------------|-----|------------|----------|--------------|-----------------|--------------------|----------|---------------------------|-------------------------|------------|
| Application Menu «    |     | Searc      | h 🍗 Res  | set   👍 Ne   | w 😑 🖻           | ) 👝   🔒 📑          | 6        | File - E                  | dit 👻 🕜 🎥 Include       | Other      |
| 8160                  | 0   |            |          |              |                 |                    |          |                           |                         |            |
| Tasks                 | Far | vorites    | General  | Address      | Household       | Attribute Canv     | ass      | Relation                  | Contribute Pledae Even  | t Sales    |
|                       |     |            |          |              |                 |                    |          |                           |                         |            |
| 🗄 🔒 Calendar/Tasks    |     | Vame       | Phone E  | E-Mail   Ema | ail Links   Pro | file   Work   E    | )emogr   | aphics                    | ser, Text User, Dates U | Jser, Deci |
| 🕀 🍓 Canvassing        |     | <b>(</b> ) | × 🛛 🛛    |              | 📐 🗙 🛛 🖬         |                    | 0        | SOL                       |                         |            |
| 🖶 🍓 Contact           |     | -          | -        |              |                 |                    |          |                           |                         | _          |
| <u>Contacts</u>       |     |            | High Sc  | chool Gradu  | ation Year:     | /n                 |          | <ul> <li>Nativ</li> </ul> | e Language:             |            |
|                       |     |            | Religior | n:           |                 |                    |          | <ul> <li>Busin</li> </ul> | ess P.O.C.:             |            |
|                       |     |            | Church   | Affiliation: |                 |                    |          | ✓ 1st C                   | hild Name:              |            |
|                       |     |            | Dihatati |              |                 |                    |          |                           | NET LA                  |            |
| Contributions/Pledges |     | Ethnicity: |          |              |                 |                    |          |                           | hild Name:              |            |
| ⊕ - 🎄 Product Sales   |     |            |          |              |                 |                    |          |                           |                         |            |
| 🗄 🍅 Logs              |     |            |          |              |                 |                    |          |                           |                         |            |
| Communications        |     | (          |          |              |                 |                    |          |                           | X                       |            |
| 🗄 🚮 Financial         |     | Wan        | ning     |              |                 |                    |          |                           |                         |            |
| 🚊 🍓 System Manager    |     |            |          |              |                 |                    |          |                           |                         |            |
| <u>System Gallery</u> | -   |            |          |              |                 |                    |          |                           |                         |            |
| ⊕ 🛅 Lists             |     |            | \rm н    | his functior | n will refresh  | ı (i.e., clear and | l reloa  | d) the Dis                | tinct Values table.     | Summ       |
| 🚊 🛅 Settings          | Con |            |          |              |                 |                    |          |                           |                         |            |
| Customize Labels      |     |            |          |              |                 |                    |          |                           |                         |            |
|                       |     |            |          |              |                 |                    | ſ        | 01                        | Canaal                  | City       |
|                       |     |            |          |              |                 |                    |          | UK                        | Cancer                  | Hasting    |
|                       |     |            | U722     |              | uisen           | JULIANUE           | 1        | TIOINE                    | 14413 JU 1/2 3L W       | St Loui    |
| 🗄 🛅 Tools 🛛 🔭 🔭       |     |            | 6846     | Ra           | mstad           | Carlla             |          | Home                      | 1500 7th St S           | Moorh      |
|                       |     |            | 7181     | R            | bald            | Mary               | <u> </u> | Home                      | 4415 36 1/2 St W        | Stioui     |
|                       |     |            | 8135     | Cu           | tkus            | Helen              | M        | Home                      | 502 Saint Paul Ave      | Gracevi    |
|                       |     |            | 0004     | 30           | air             | Maria              | D        | Home                      | 1416 Unity Ave N        | Colder     |
|                       |     | <b>V</b>   | 0004     |              | en              | wane               | ĸ        | Home                      | 1410 UNITY AVE N        | Golden     |

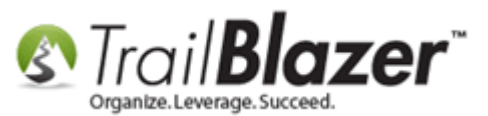

# **#2 – Query (Search) by Custom User Fields**

You can now run your search queries by the user fields as you begin to populate data into those fields. *My example is below where I queried for everyone in my database who graduated high school in 1970 which produced* **180** *results.* 

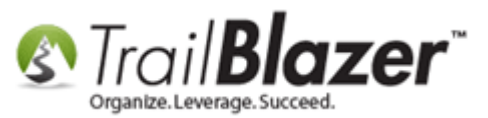

#### Example query by custom user text fields.

| Settings Help         | 3                                                                                                    |  |  |  |  |  |  |  |  |  |  |  |
|-----------------------|----------------------------------------------------------------------------------------------------|--|--|--|--|--|--|--|--|--|--|--|
| Application Menu «    | arch 💊 Reset   🕂 New   🚍 🛅 🗂   🔒 🜁 🤔   File 🔻 Edit 🕶 🞯 🦓 Include Other   Contacts                                                                                                    |  |  |  |  |  |  |  |  |  |  |  |
| B H G Ø               |                                                                                                    |  |  |  |  |  |  |  |  |  |  |  |
| Tasks                 | ites Z General Address Household Attribute Canvass Relation Contribute Pledge Event Sales Log Admin SQL                                                                                                    |  |  |  |  |  |  |  |  |  |  |  |
|                       |                                                                                                    |  |  |  |  |  |  |  |  |  |  |  |
| Endar/Tasks           | ne   Phone   E-Mail   Email Links   Profile   Work   Demographics   🖉 User, Text   Jser, Dates   User, Decimal   Other                                                                                                    |  |  |  |  |  |  |  |  |  |  |  |
| Environment           | Contact   Contacts   Image: Contacts     Image: Contacts     Imag                                                                                                    |  |  |  |  |  |  |  |  |  |  |  |
|                       |                                                                                                    |  |  |  |  |  |  |  |  |  |  |  |
| Addresses             | Image: Second of adulation real.     1970     Image: Second of adulation real.     1970     Image: Second of adulation real.       Indexesses     Reliaion:       Business P.O.C.:                                                                                                    |  |  |  |  |  |  |  |  |  |  |  |
| Households            | Nucleoses     Religion:     ▼     Business P.O.C.:     ▼       Households     Church Affiliation:     □     1at Child Name:                                                                                                    |  |  |  |  |  |  |  |  |  |  |  |
| Contact Relationships | Church Athiliation:                                                                                                    |  |  |  |  |  |  |  |  |  |  |  |
| Contributions/Pledges | Ethnicity:   2nd Child Name: User Field 12:                                                                                                    |  |  |  |  |  |  |  |  |  |  |  |
| Product Sales         |                                                                                                    |  |  |  |  |  |  |  |  |  |  |  |
| 🗄 🍅 Logs              | 2                                                                                                    |  |  |  |  |  |  |  |  |  |  |  |
|                       |                                                                                                    |  |  |  |  |  |  |  |  |  |  |  |
| Hinancial             |                                                                                                    |  |  |  |  |  |  |  |  |  |  |  |
|                       |                                                                                                    |  |  |  |  |  |  |  |  |  |  |  |
|                       | it 🛛 🖋 Include 🖋 Exclude 🛛 🌐 Sort 🌐 Format 👻 Export ò Print 🛛 🥅 Detail 🗃 Summary 🕕 🚍 🛛 🥅 Pivot                                                                                                    |  |  |  |  |  |  |  |  |  |  |  |
|                       | ts [ 180 records found ]                                                                                                    |  |  |  |  |  |  |  |  |  |  |  |
|                       | Address Address Financial City Home                                                                                                    |  |  |  |  |  |  |  |  |  |  |  |
|                       | ID Last Name First Name MI Type Address City State Code Phone Email                                                                                                    |  |  |  |  |  |  |  |  |  |  |  |
|                       | ID         Abbott         Steven         William         Home         5533 Concord Ave         Edina         MN         55424         (952) 929-9217                                                                                                    |  |  |  |  |  |  |  |  |  |  |  |
|                       | 35         Adams         Benito         Home         2403 Ethel Ave         Albert Lea         MN         56007         (507) 720-9314                                                                                                    |  |  |  |  |  |  |  |  |  |  |  |
|                       | <u>94</u> <u>Allmann</u> <u>Christine</u> Marie       Home       183 Malcolm Ave SE       Minneapolis       MN       55414       (612) 331-8321       Christine@Allmann.com                                                                                                    |  |  |  |  |  |  |  |  |  |  |  |
|                       | IO         Alto         Bradley         C         Home         3301 State Hwy No 169         Plymouth         MN         55441         (218) 741-7232                                                                                                    |  |  |  |  |  |  |  |  |  |  |  |
|                       | ✓         168         Anderson         Kari         Lisanne         Home         2010 Knollwood Dr         Fairmont         MN         56031         (507) 235-8124         Kari@Anderson.com           ✓         100         Anderson         Minute         Discourse         Discourse         Minute         Discourse         Minute         Discourse         Discourse         Minute         Discourse         Discourse         Discourse         Discourse         Discourse                                                                                                    |  |  |  |  |  |  |  |  |  |  |  |
|                       | Index         Michael         Elnar         Home         S12 35rd St W         Minneapolis         MN         S5408         (651) 646-7935           Image: State State |  |  |  |  |  |  |  |  |  |  |  |
|                       | VI         D22         Ddccalli         KIIOTud         SUE         Nome         D309 Avocet St NVV         Andover         MN         SS304         (/63) 454-8922           275         Parnett         Erin         Mauraan         Home         S00 Linden St S         Northfield         MN         ES057         (/63) 454-8922                                                                                                    |  |  |  |  |  |  |  |  |  |  |  |
|                       |                                                                                                    |  |  |  |  |  |  |  |  |  |  |  |

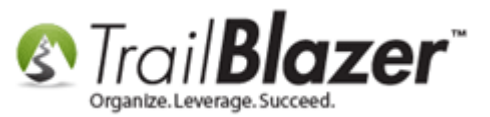

**Tip:** You can utilize <u>sql wildcard search queries</u> to find records where they 'have a user field present' or are 'missing a user field'. For instance, to find everyone in my database that *has* a high school graduation date I entered **/n** for 'not blank' in that field which provided 9,246 records:

### Tip: Example query using sql wildcards to find all records that 'have' data in a certain user field.

|                                                                                                    | 🦘 Search 🔖 Reset   🖶 New 🔚 🥅 🗁   🖶 💣 😚   File 🝷 Edit 👻 🕜 🎥 Include Other   Contacts |            |                |                    |               |             |                   |            |          |         |       |       |                |                     |
|----------------------------------------------------------------------------------------------------|-------------------------------------------------------------------------------------|------------|----------------|--------------------|---------------|-------------|-------------------|------------|----------|---------|-------|-------|----------------|---------------------|
| 0                                                                                                    |                                                                                     |            |                |                    |               |             |                   |            |          |         |       |       |                |                     |
| Fav                                                                                                  | orites                                                                              | 🔑 Gene     | ral Address Ho | ousehold Attribute | Canvass R     | elation Con | tribute Pledge Ev | vent Sales | Log      | Admin S | SQL   |       |                |                     |
| Name Phone E-Mail Email Links Profile Work Demographics 🏸 User, Text User, Dates User, Decimal Other |                                                                                     |            |                |                    |               |             |                   |            |          |         |       |       |                |                     |
| 🔞 🔌 🔯 💷 🖾 ≽ 🔀 🖼 🐼 🚱 SQL                                                                              |                                                                                     |            |                |                    |               |             |                   |            |          |         |       |       |                |                     |
| High School Graduation Year: /n  Vative Language:  Ed. Degree:                                       |                                                                                     |            |                |                    |               |             |                   |            |          |         |       |       |                |                     |
| Religion:   Business P.O.C.:  High School Attended:                                                  |                                                                                     |            |                |                    |               |             |                   |            |          |         |       |       |                |                     |
| Church Affiliation:                                                                                  |                                                                                     |            |                |                    |               |             |                   |            |          |         |       |       |                |                     |
| Ethnicity:   2nd Child Name:  User Field 12:                                                         |                                                                                     |            |                |                    |               |             |                   |            |          |         |       |       |                |                     |
|                                                                                                    |                                                                                     |            |                |                    |               |             |                   |            |          |         |       |       |                |                     |
|                                                                                                    |                                                                                     |            |                |                    |               |             |                   |            |          |         |       |       |                |                     |
|                                                                                                    |                                                                                     |            |                |                    |               |             |                   |            |          |         |       |       |                |                     |
|                                                                                                    | dit                                                                                 | 🖌 Includ   | e 😾 Evolude    | 🖽 Sort 🖽 Form      | nat - 🔊 Evn   | ort 🏊 Prir  | at 🕅 Detail 📼 1   | Summany    |          | = Divot |       |       |                |                     |
|                                                                                                    | un                                                                                  | w Incluu   | e 😻 Exclude    | He sour He rou     | nar 🔹 🖂 💽 cxp | on Gran     |                   | Summary    |          | Pivot   | 1     |       |                |                     |
| Cont                                                                                                 | acts [                                                                              | 9246 recor | ds found j     |                    |               | Address     |                   |            |          |         |       | 7:    | lleme          |                     |
|                                                                                                    | Incl                                                                                | ID         | Last Name 🔺    | First Name         | MI            | Type        | Address           |            | City     |         | State | Code  | Phone          | Email               |
|                                                                                                    | <b>V</b>                                                                            | 2          | Aagard         | Martha             | <u>R</u>      | Home        | 4629 York Ave S   |            | Minneapo | lis     | MN    | 55410 | (612) 920-9217 | Martha@Aagard.com   |
|                                                                                                    | <b>V</b>                                                                            | 3          | <u>Aakhus</u>  | Ariel              | Marie         | Home        | 1709 8th St S     |            | Moorhead | I       | MN    | 56560 | (218) 825-9215 | Ariel@Aakhusxxx.com |
|                                                                                                    | <b>V</b>                                                                            | <u>4</u>   | Aakhus         | Cindy              | Lee           | Home        | 19981 See Gull Rd |            | Brainerd |         | MN    | 56401 | (218) 828-9215 |                     |
|                                                                                                    | <b>V</b>                                                                            | 5          | Aakhus         | Steven             | <u>Eric</u>   | Home        | 19981 See Gull Rd | l          | Brainerd |         | MN    | 56401 | (218) 828-9215 | Steven@Aakhus.com   |

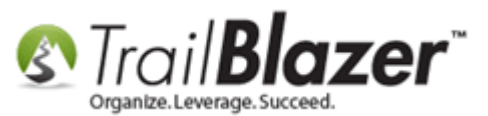

## <u>#3 – Format User Fields into the Grid & Make them Updateable in the Grid View</u>

You can add in the user field data as columns into your grid via <u>formatting</u> for reporting purposes. The columns will be renamed to whatever you've named them as in your database, for example in my database I renamed User001 to High School Graduation Date.

You'll begin this process by navigating to the list you want to build the report in (*in my example it was the Contacts list*), click on the **Format** dropdown button, and select **Columns**.

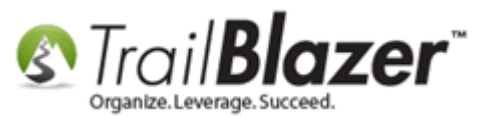

| Settings Help         |     |                                                                                                    |           |                    |                                 |            |                                                                                           |              |                          |                 |          |             |               |
|-----------------------|-----|----------------------------------------------------------------------------------------------------|-----------|--------------------|---------------------------------|------------|-------------------------------------------------------------------------------------------|--------------|--------------------------|-----------------|----------|-------------|---------------|
| Application Menu «    |     | Searc                                                                                                    | :h 🍗 Res  | et   🕂 New         | 3 📾 e                           | 5   6      | 📑 👸   File                                                                                | - Edit -     | 💿 🛛 🎭 Include Other 🕴 Co | ntacts          |          |             |               |
| BBGØ                  |     |                                                                                                    |           |                    |                                 |            |                                                                                           |              |                          |                 |          |             |               |
| Tasks                 | Ea  | vorites                                                                                                    | General   | Address House      | hold Attr                       | ibute      | Canvass Relation                                                                          | Contribut    | te Pledge Event Sales I  | og Admin SQL    |          |             |               |
| 🚛 📲 Dashboard         | l – | Voncea                                                                                                    |           | Address House      |                                 |            | Carryass   riciation                                                                      |              |                          |                 |          |             | _             |
| E Calendar/Tasks      |     | Name   Phone   E-Mail   Email Links   Profile   Work   Demographics User, Text User, Dates   User, Decimal   Other |           |                    |                                 |            |                                                                                           |              |                          |                 |          |             |               |
|                       |     | 🔇 🗙   🖸   🔄   🌭 🗙   🖳   🖅   🔚   🞯   SQL                                                                            |           |                    |                                 |            |                                                                                           |              |                          |                 |          |             |               |
|                       |     | - With School Conduction Vers. (a Nation Languages                                                                 |           |                    |                                 |            |                                                                                           |              |                          |                 |          | _           |               |
|                       |     |                                                                                                    | High Sc   | chool Graduation 1 | on rear: /n    Native Language: |            |                                                                                           | age:         | ▼ Ed. De                 | gree:           |          |             |               |
| Households            |     |                                                                                                    | Religior  | n:                 | _                               |            | ▼ B                                                                                       | usiness P.C  | ).C.:                    | ▼ High S        | chool At | tended:     |               |
| Contact Relationships |     |                                                                                                    | Church    | Affiliation:       | _                               |            |                                                                                           | st Child Nar | ne:                      | User F          | ield 11: |             |               |
| Contributions/Pledges |     |                                                                                                    | Ethnicit  | y:                 |                                 |            | ▼ 2i                                                                                      | nd Child Na  | me:                      | User F          | ield 12: |             |               |
| Product Sales         |     |                                                                                                    |           |                    |                                 |            |                                                                                           |              |                          |                 |          |             |               |
| 🗄 🍫 Logs              |     |                                                                                                    |           |                    |                                 |            |                                                                                           |              |                          |                 |          |             | I             |
| Communications        |     |                                                                                                    |           |                    |                                 |            |                                                                                           |              |                          |                 |          |             |               |
| 🗄 🚮 Financial         |     |                                                                                                    |           |                    |                                 | •          |                                                                                           |              |                          |                 |          |             |               |
| 🗄 🎭 System Manager    |     |                                                                                                    |           |                    |                                 |            |                                                                                           |              |                          |                 |          |             |               |
|                       |     | Edit                                                                                                    | W Includ  | le 😿 Exclude       | III Sort                        | 🕮 Ec       | rmat 👻 🖹 🖹 Expr                                                                           | ort 🚴 Prin   | nt 🔄 🔲 Detail 🧊 Summary  | 🕕 💻 🕅 Pivot     |          |             |               |
|                       |     |                                                                                                    | •         |                    | <b>H9</b> 5511                  | <b>H</b> 0 | <system forma<="" th=""><th>ts</th><th></th><th></th><th></th><th></th><th></th></system> | ts           |                          |                 |          |             |               |
|                       | Con | itacts                                                                                                    | 9246 reco | rds found J        |                                 |            |                                                                                           |              |                          |                 |          |             |               |
|                       | L . | Incl                                                                                                    | ID        | Last Name 🔺        | First N                         | щ          | Columns                                                                                   |              | Address                  | City            | State    | Zip<br>Code | Home          |
|                       |     |                                                                                                    | 2         | Aagard             | Martha                          | -          | Select saved                                                                              |              |                          |                 |          |             | (612) 920-921 |
|                       | Ľ   |                                                                                                    | 3         | Aakhus             | Ariel                           |            | Save                                                                                      | Add or       | 1709 8th St S            | Moorhead        | MN       | 56560       | (218) 825-921 |
|                       |     |                                                                                                    | 4         | Aakhus             | Cindy                           |            | Save As                                                                                   | t t          | 19981 See Gull Rd        | Brainerd        | MN       | 56401       | (218) 828-921 |
|                       |     |                                                                                                    | 5         | Aakhus             | Steven                          | -          |                                                                                           |              | 19981 See Gull Rd        | Brainerd        | MN       | 56401       | (218) 828-921 |
|                       |     |                                                                                                    | 6         | Aamot              | Barbara                         | <b>H</b>   | Assign as defaul                                                                          | t            | 13451 Mcginty Rd E       | Minnetonka      | MN       | 55305       | (952) 933-842 |
|                       |     |                                                                                                    | 2         | Aanenson           | Pamela                          |            | Marie                                                                                     | Home         | 3896 White Bear Ave      | White Bear Lake | MN       | 55110       | (651) 426-961 |
|                       |     | V                                                                                                    | 8         | Aanonson           | Leland                          |            | Eugene                                                                                    | Home         | 59331 155th St           | Rose Creek      | MN       | 55970       | (507) 434-822 |
|                       |     | V                                                                                                    | 9         | Abbott             | Gina                            |            | Marie                                                                                     | Home         | 5533 Concord Ave         | Edina           | MN       | 55424       | (952) 929-921 |

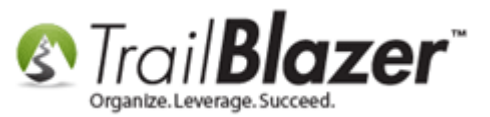

Select the user fields you want to add into your format by selecting them from the list of columns (*they'll be renamed to whatever you named them to in section No1*) and click **[OK]**. In my example I selected a single user field which was the High School Graduation Year.

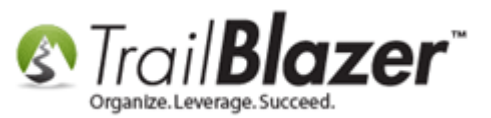

17

# 1. Locate the user fields in the list of column selection list that you want to add into your report.

| Column Selection          | the fact to                                                                                                    |               |
|---------------------------|----------------------------------------------------------------------------------------------------|---------------|
| Columns Attributes Format |                                                                                                    |               |
| Table                     | Columns [Contacts]                                                                                                    |               |
| Contacts                  | GuaranteeTotal<br>GuaranteeTotalBeforePeriod<br>GuaranteeTotalThisPeriod<br>GuaranteeTotalThruPeriodEnd<br>GuaranteeTotalYearThruPeriodEnd<br>HasVoted<br>High School Attended                                                                                                    | ▲ ■<br>≫<br>₽ |
| Joined Tables             | <ul> <li>High School Graduation Year</li> <li>HouseholdID</li> <li>HouseholdNatRecord</li> <li>IfCAandCommittWhoIsTreasurer/VoterID</li> <li>ImportData</li> <li>ImportDate</li> <li>ImportReferenceKey</li> <li>Include</li> <li>IncludeFlag</li> <li>IsHouseholdMember1</li> </ul> | -             |
| Progress                  | 3                                                                                                    | Cancel        |

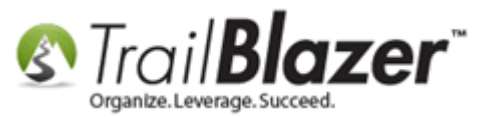

The column(s) will populate on the far right of the grid.

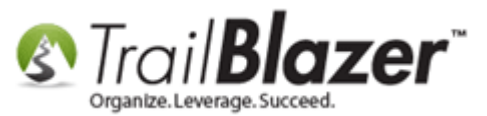

How to Rename User Fields, Query by Them, Add Them to the Grid as Columns, and Utilizing Them as Merge Fields in Letter & E-Mail Templates

| 🦘 Search 🌭 Reset 🛛 🕂 New 🔚 🗐 😁 🔚 🕂 😚 🛛 File 🕶 Edit 👻 🕜 🎭 Include Other 🛛 Contacts            |            |          |                   |                   |                |              |                           |                 |           |                      |                |                       |                                |
|----------------------------------------------------------------------------------------------|------------|----------|-------------------|-------------------|----------------|--------------|---------------------------|-----------------|-----------|----------------------|----------------|-----------------------|--------------------------------|
|                                                                                              |            |          |                   |                   |                |              |                           |                 |           |                      |                |                       |                                |
| •                                                                                            |            |          |                   |                   |                |              |                           |                 |           |                      |                |                       |                                |
| Fav                                                                                          | vorites    | General  | Address House     | hold Attribute Ca | anvass Relatio | on Contribut | e Pledge Event Sales      | Log Admin SQ    | L         |                      |                |                       |                                |
| N                                                                                            | lame       | Phone F  | -Mail Email Links | s Profile Work    | Demographics   | User, Tex    | t User Dates User Decimal | Other           |           |                      |                |                       |                                |
|                                                                                              | <u> </u>   |          |                   |                   | Domographice   |              |                           | ound            |           |                      |                |                       |                                |
|                                                                                              | <b>(</b> ) | 🌂  🚺     | 📕   🖾   🔖 🗡       | <   📭   🖅   🔚     | I @   SQL      |              |                           |                 |           |                      |                |                       |                                |
|                                                                                              | do -       | High Sc  | hool Graduation Y | /ear: /n          | <b>•</b> 1     | Vative Langu | age:                      | ✓ Ed. D         | )egree:   |                      |                |                       |                                |
|                                                                                              | =          | Religion | r.                |                   | ▼ F            | Business P.C |                           | ▼ Hiab          | School A  | ttended <sup>.</sup> |                |                       |                                |
|                                                                                              |            | Church   | Affiliation:      |                   | - 1            | et Child Nar | ner                       |                 | F:-14 11. |                      |                |                       |                                |
|                                                                                              |            | Dihatata | Annadon.          |                   | •              |              |                           | User            | Field II: |                      |                |                       |                                |
|                                                                                              |            | Ennicity | <i>.</i>          |                   | ▼ 2            | nd Child Na  | me:                       | User            | Field 12: |                      |                |                       |                                |
|                                                                                              |            |          |                   |                   |                |              |                           |                 |           |                      |                |                       |                                |
| The user field column(s) you select will populate                                            |            |          |                   |                   |                |              |                           |                 |           |                      |                |                       |                                |
| The user field column(s) you select will populate                                            |            |          |                   |                   |                |              |                           |                 |           |                      |                |                       |                                |
| on the far right of the grid.                                                                |            |          |                   |                   |                |              |                           |                 |           |                      |                |                       |                                |
| on the far right of the grid.                                                                |            |          |                   |                   |                |              |                           |                 |           |                      |                |                       |                                |
| 🎫 Edit 🕼 Include 🕷 Exclude 🕮 Sort 🎟 Format 🖌 🖎 Export 🚕 Print 🔎 Detail 🗃 Summary 🕕 🖵 📾 Pivot |            |          |                   |                   |                |              |                           |                 |           |                      |                |                       |                                |
|                                                                                              | Lanc       | · Includ | e v Exclude       |                   |                |              |                           |                 |           |                      |                |                       |                                |
| Contacts [ 9246 records found ]                                                              |            |          |                   |                   |                |              |                           |                 |           |                      |                |                       |                                |
|                                                                                              | Incl       | ID       | Last Name 🔺       | First Name        | MI             | Address      | Address Display Su        | mmary view.     | State     | Zip                  | Home           | Email                 | High School<br>Graduation Year |
|                                                                                              | 2          | 2        | Anoned            | A double of       |                | Туре         | 4520 Verk Ave 5           | Minnespelie     | A 4NI     | COUE                 | FILUTE         | Martha @As eard com   |                                |
| -                                                                                            |            | 2        | Aagaru            | Arial             | Maria          | Home         | 4629 TOTK AVE 5           | Maarbaad        | MIN       | 55410                | (012) 920-9217 | Arial@Aakhusaar.com   | 1966                           |
|                                                                                              |            | 2        | Aakhus            | Cindy             |                | Home         | 10091 See Cull Pd         | Brainerd        | MN        | 56401                | (210) 023-9213 | Anel@Adkhusxx.com     | 1062                           |
|                                                                                              |            | 5        | Aakhus            | Stavan            | Eric           | Home         | 19901 See Gull Rd         | Brainerd        | MN        | 56401                | (218) 828 9215 | Stavan@Aakhus.com     | 1962                           |
|                                                                                              |            | 2        | Aamot             | Barbara           | <u>Linc</u>    | Home         | 13451 Mcgipty Pd F        | Minnetonka      | MN        | 55305                | (210) 020-9213 | Barbara@Aamot.com     | 1902                           |
|                                                                                              |            | 2        | Aananson          | Damela            | <br>Marie      | Home         | 3896 White Bear Ave       | White Bear Lake | MN        | 55110                | (551) 426 9611 | Pamela@Aanencon.com   | 1955                           |
|                                                                                              |            | 2        | Aanonson          | Leland            | Fugene         | Home         | 50331 155th Ct            | Pose Creek      | MN        | 55970                | (507) 434 8229 | Leland@Aanonson.com   | 1953                           |
|                                                                                              |            | <u>u</u> | Abbott            | Gina              | Marie          | Home         | 5533 Concord Ave          | Edina           | MN        | 55424                | (952) 929 9217 | Letand@Aanonson.com   | 1955                           |
|                                                                                              |            | 10       | Abbott            | Steven            | William        | Home         | 5533 Concord Ave          | Edina           | MN        | 55424                | (952) 929-9217 |                       | 1970                           |
|                                                                                              |            | 11       | Abdi              | ΔΙί               | Hassan         | Home         | 206 62nd St W             | Minneanolis     | MN        | 55419                | (612) 432-8920 | Ali@Abdi.com          | 1982                           |
|                                                                                              |            | 12       | Abdi              | Halimo            | Mohamed        | Home         | 2904 18th Ave 5           | Minneapolis     | MN        | 55407                | (612) 432-8824 |                       | 1974                           |
|                                                                                              |            | 13       | Abdi              | Nimo              | Mohamed        | Home         | 1201 Brook Ave SF         | Minneapolis     | MN        | 55414                | (612) 532-8525 |                       | 1987                           |
|                                                                                              |            | 14       | Abdulali          | Ouaid             |                | Home         | 3408 Stevens Ave S        | Minneapolis     | MN        | 55408                | (612) 821-9310 |                       | 1975                           |
|                                                                                              |            | 14178    | Abdullahi         | Rachel            |                | Home         | 2437 15th St NW           | Washington      | DC        | 20009                |                |                       | 2007                           |
|                                                                                              |            | 15       | Abdurahman        | Avan              | Adan           | Home         | 811 28th Ave S            | Minneapolis     | MN        | 55454                | (651) 645-7234 |                       | 1965                           |
|                                                                                              |            | 16       | Abel              | Tasha             | Margaret       | Home         | 303 Fairview Ave          | Fairmont        | MN        | 56031                | (502) 235-8827 | Tasha@Abel.com        | 1975                           |
|                                                                                              | <b>V</b>   | 13008    | Abell             | James             | I              | Home         | 2040 Holly Swamp Rd       | Pocomoke City   | MD        | 21851                |                | _                     | 2007                           |
|                                                                                              |            | 13600    | Abernathy         | Betty             | 1              | Home         | 2411 Fairway Oaks Ct      | Hampstead       | MD        | 21074                |                |                       | 2007                           |
|                                                                                              | <b>V</b>   | 17       | Abouaish          | Yasmine           | Y              | Home         | 1432 Brookshire Ct        | New Brighton    | MN        | 55112                | (763) 742-7139 | Yasmine@Abouaish.com  | 1989                           |
|                                                                                              |            | 19       | Abrahamian        | Daniel            | Paul           | Home         | 6012 Beard Ave S          | Edina           | MN        | 55410                | (952) 929-9918 | Daniel@Abrahamian.com | 1990                           |
|                                                                                              |            | 20       | Abrahamian        | David             |                | Home         | 6012 Beard Ave S          | Edina           | MN        | 55410                | (952) 929-9918 | David@Abrahamian.com  | 1962                           |
|                                                                                              |            | 21       | Abrahamian        | Kelli             | Ann            | Home         | 6012 Beard Ave S          | Edina           | MN        | 55410                | (952) 929-9918 | Kelli@Abrahamian.com  | 1962                           |
|                                                                                              |            | 13252    | Abrahams          | Audrey            | с              | Home         | 11 N Main St              | Port Deposit    | MD        | 21904                |                |                       | 2007                           |
|                                                                                              |            | 22       | Abrahamcan        | Pagar             | Mark           | Hama         | 5147 27th Ave 5           | Minneapolic     | MAN       | 55/17                | (612) 922 0212 |                       | 1052                           |

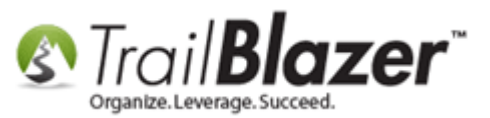

Repeat these steps until the user fields that you want to add are added, and the columns you don't need in your report have been removed. *My finished example is below which includes all of the user fields I've renamed in my database in a single report.* 

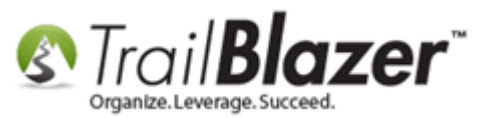

#### Example custom user field report.

| 🤝 Sea    | 🆘 Search 🌭 Reset   🗣 New 🔚 📾 🗁   🖶 🌁 🚱   File → Edit →   🕖   🎥 Include Other   Contacts                                        |                         |                      |                    |                                       |                        |                          |                           |          |                     |             |                            |               |        |          |
|----------|----------------------------------------------------------------------------------------------------|-------------------------|----------------------|--------------------|---------------------------------------|------------------------|--------------------------|---------------------------|----------|---------------------|-------------|----------------------------|---------------|--------|----------|
| 0        |                                                                                                    |                         |                      |                    |                                       |                        |                          |                           |          |                     |             |                            |               |        |          |
| Favori   | e G                                                                                                    | ieneral Address         | Household A          | ttribute Canvass   | Relation                              | Contribute Pledge Ev   | vent Sales Log Admin     | SOL                       |          |                     |             |                            |               |        |          |
|          |                                                                                                    | Final Final F           |                      |                    | I I I I I I I I I I I I I I I I I I I | Uses Text U. D. :      |                          | JGL                       |          |                     |             |                            |               |        |          |
| Nam      | e   Ph                                                                                                    | none   E-Mail   E       | Email Links   Profil | le   Work   Demogr | raphics                               | User, Text User, Dates | User, Decimal   Other    |                           |          |                     |             |                            |               |        |          |
|          |                                                                                                    |                         |                      |                    |                                       |                        |                          |                           |          |                     |             |                            |               |        |          |
|          |                                                                                                    | High School Gra         | duation Year:        | /n                 |                                       | ive Language:          | •                        | Ed. Degree:               |          |                     |             |                            |               |        |          |
|          | F                                                                                                    | -<br>Religion:          |                      |                    | → Bus                                 | siness P.O.C.:         | <b></b>                  | -<br>High School Attended | :        |                     |             |                            |               |        |          |
|          | c                                                                                                    | -<br>Church Affiliation | n:                   |                    | ▼ 1st                                 | Child Name:            |                          | Lieer Field 11:           |          |                     |             |                            |               |        |          |
|          | F                                                                                                    | Ethnicity:              |                      |                    | ▼ 2nc                                 | Child Name             |                          | Upper Field 12:           |          |                     |             |                            |               |        |          |
|          |                                                                                                    | Lumony.                 |                      |                    | . 200                                 | Child Name.            |                          | User Field 12.            |          |                     |             |                            |               |        |          |
|          |                                                                                                    |                         |                      |                    |                                       |                        |                          |                           |          |                     |             |                            |               |        |          |
|          |                                                                                                    |                         |                      |                    |                                       |                        |                          |                           |          |                     |             |                            |               |        |          |
|          |                                                                                                    |                         |                      |                    |                                       |                        |                          |                           |          |                     |             |                            |               |        |          |
|          |                                                                                                    |                         |                      |                    |                                       |                        |                          |                           |          |                     |             |                            |               |        |          |
| es ru:   | Edit Viaclude Victoria Biot Biot Const - Bint Detail Summary Const - User defined fields after they've been added to the grid. |                         |                      |                    |                                       |                        |                          |                           |          |                     |             |                            |               |        |          |
| E B E CI | 🖁 Edit   🌾 Include 🜾 Exclude   🌐 Sort 🌐 Format 🗸 🏝 Export 🖕 Print   🛄 Detail 🗃 Summary 🕕 🚍   🔤 Pivot                           |                         |                      |                    |                                       |                        |                          |                           |          |                     |             |                            |               |        |          |
| Contact  | s [ 924                                                                                                    | 46 records foun         | d ]                  |                    |                                       |                        |                          |                           |          |                     |             |                            |               |        |          |
|          |                                                                                                    |                         |                      |                    |                                       |                        |                          |                           | Nativa   |                     | High School |                            | 1st           | 2nd    | Rusiness |
| In       | cl Li                                                                                                    | .ast Name 🛛 🔺           | First Name           | City               | State                                 | Religion               | Church Affiliation       | Ethnicity                 | Language | Ed. Degree          | Graduation  | High School Attended       | Child<br>Name | Child  | P. O. C. |
|          |                                                                                                    |                         |                      |                    |                                       |                        |                          |                           |          |                     | i cui       |                            | Nume          | Trunic |          |
|          |                                                                                                    | agard                   | Martha               | Minneapolis        | MN                                    | Christian              |                          | Caucasian                 | English  | Masters Degree      | 1958        | Fridley High School        |               |        | Bobby J  |
| : 1      |                                                                                                    | akhus                   | Cindu                | Resinced           | MIN                                   | Pantist                | Elim Pantist Church      | Acian                     | English  |                     | 2007        | Chaska High School         | lahn          |        |          |
|          |                                                                                                    | akhus                   | Steven               | Brainerd           | MN                                    | Daptist                | chini baptist church     | Chinese                   | English  |                     | 1950        | Princeton High School      | John          |        |          |
|          |                                                                                                    | amot                    | Barbara              | Minnetonka         | MN                                    | Christian              | Calvalry Lutheran Church | Asian                     | English  |                     | 1935        | Princeton High School      | Bob           | Sarah  |          |
|          |                                                                                                    | anenson                 | Pamela               | White Bear Lake    | MN                                    | Christian              |                          | African American          |          |                     | 1958        | Chaska High School         |               |        |          |
|          | / A                                                                                                    | anonson                 | Leland               | Rose Creek         | MN                                    | Amish                  |                          | Caucasian                 | English  | Masters Degree      | 1953        | Princeton High School      |               |        | Terresa  |
|          | / <u>A</u>                                                                                                    | bbott                   | Gina                 | Edina              | MN                                    | Islam                  | Emmaus Lutheran Church   |                           |          |                     | 1963        |                            |               |        |          |
|          | / <u>A</u>                                                                                                    | bbott                   | <u>Steven</u>        | Edina              | MN                                    |                        |                          | Caucasian                 | English  |                     | 1970        |                            |               |        |          |
|          | / <u>A</u>                                                                                                    | bdi                     | Ali                  | Minneapolis        | MN                                    |                        |                          | African American          |          |                     | 1982        |                            | Kim           |        |          |
|          | / <u>A</u>                                                                                                    | bdi                     | <u>Halimo</u>        | Minneapolis        | MN                                    |                        |                          | Caucasian                 | English  |                     | 1958        | Pease Academy              |               |        |          |
|          | / <u>A</u>                                                                                                    | <u>bdi</u>              | Nimo                 | Minneapolis        | MN                                    | Christian              | Calvalry Lutheran Church |                           | English  |                     | 1987        |                            |               |        |          |
|          |                                                                                                    | <u>bdulali</u>          | Quaid                | Minneapolis        | MN                                    | Slavic neopaganism     |                          |                           | Chinese  | G.E.D.              | 1975        |                            |               |        |          |
|          |                                                                                                    | <u>bdullahi</u>         | Rachel               | Washington         | DC                                    | Casia (aith (Kasaa)    | Calvalry Lutheran Church | African American          | English  |                     | 2007        | This blad and Calman I     |               |        |          |
|          |                                                                                                    | bel                     | Tacha                | Fairmont           | MN                                    | Amish                  |                          | Hindi                     | English  | Masters Degree      | 1905        | St. Pater High School      |               |        |          |
|          |                                                                                                    | bell                    | lames                | Pocomoke City      | MD                                    | Annan                  |                          | African American          | English  | Masters Degree      | 2007        | St. Peter high School      |               |        |          |
|          |                                                                                                    | bernathy                | Betty                | Hampstead          | MD                                    |                        |                          | Caucasian                 |          |                     | 2007        | Paladin Career and Technic | Franky        | Tim    | Dr. Earl |
|          | / <u>A</u>                                                                                                    | bouaish                 | Yasmine              | New Brighton       | MN                                    |                        | Emmaus Lutheran Church   | African American          | English  |                     | 1989        |                            |               |        |          |
|          | / A                                                                                                    | brahamian               | Daniel               | Edina              | MN                                    |                        | Emmaus Lutheran Church   |                           | English  | Masters Degree      | 1990        |                            |               |        |          |
|          | / <u>A</u>                                                                                                    | brahamian               | David                | Edina              | MN                                    |                        | Calvalry Lutheran Church |                           | English  |                     | 1962        | Our Lady of Lourdes        |               |        |          |
|          | / <u>A</u>                                                                                                    | brahamian               | Kelli                | Edina              | MN                                    |                        |                          | Caucasian                 | English  | High School Diploma | 1962        | Truman High School         |               |        |          |
|          | / <u>A</u>                                                                                                    | brahams                 | Audrey               | Port Deposit       | MD                                    | Islam                  | Calvalry Lutheran Church | Asian                     | English  | Doctorate           | 2007        |                            |               |        |          |
|          | / <u>A</u>                                                                                                    | brahamson               | Roger                | Minneapolis        | MN                                    | Gasin faith (Korean)   |                          | Caucasian                 | English  | Masters Degree      | 1952        | Truman High School         |               |        |          |
|          | / <u>A</u>                                                                                                    | bukar                   | <u>Halima</u>        | Minneapolis        | MN                                    | Mormon                 |                          | Asian                     |          |                     | 1958        | West Lutheran High School  |               |        |          |
| 2 9,3    | 46                                                                                                    |                         |                      |                    |                                       |                        |                          |                           |          |                     |             |                            |               |        |          |

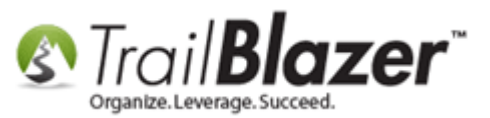

You can save these formats for future use and also assign it as a default if you want.

Another useful thing you can do is make these fields '**Updatable in the Grid View**' by going into the **Format** tab of the Column Selection screen and checking the corresponding boxes. *Shown in the screenshots below.* 

Img 1 of 3 – Open Up the Formatting Screen

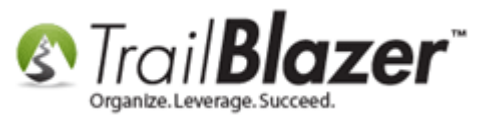

| Π  |            | Ethnicity:        |                |               |              | ✓ 2nd                 | Child Na                       | me:         |                          | User Field 12:   |                                             |  |  |  |
|----|------------|-------------------|----------------|---------------|--------------|-----------------------|--------------------------------|-------------|--------------------------|------------------|---------------------------------------------|--|--|--|
|    |            |                   |                |               |              |                       |                                |             |                          |                  |                                             |  |  |  |
|    |            |                   |                |               |              |                       |                                |             |                          |                  |                                             |  |  |  |
| lŀ |            |                   |                |               | /            |                       |                                |             |                          |                  |                                             |  |  |  |
|    | Edit       | 🞸 Include 🛭 🞸 Ex  | clude 🛛 🎛 Sort | E F           | ormat 🖌 🎴    | Export                | t 🚴 Prii                       | nt 🔲 Detail | 🖪 Summary 🔲 🚍 🕅          | Pivot            |                                             |  |  |  |
|    | Contacts [ | 9246 records foun | d ]            |               | Custom Us    | ser Field             | ds                             |             |                          | -                |                                             |  |  |  |
| IF |            |                   |                | Ħ             | Columns      |                       |                                |             |                          |                  |                                             |  |  |  |
| Ш. | Incl       | Last Name 🔺       | First Name     | 🖶 Select save |              | d                     | d on                           |             | Church Affiliation       | Ethnicity        | Nativ<br>Lang                               |  |  |  |
| Ш. |            |                   |                |               |              |                       | Add or remove columns, apply f |             |                          |                  | / formatting, or specify column attributes. |  |  |  |
| Ш. | <b>V</b>   | Aagard            | <u>Martha</u>  |               | Save         | Save As an<br>Save As |                                | n           |                          | Caucasian        | Englis                                      |  |  |  |
| н. |            | Aakhus            | Ariel          | <b>,</b>      | Save As      |                       |                                |             |                          |                  | Englis                                      |  |  |  |
|    | <b>V</b>   | Aakhus            | Cindy          |               | Assign as o  |                       |                                |             | Elim Baptist Church      | Asian            |                                             |  |  |  |
|    |            | Aakhus            | <u>Steven</u>  | Brain         | nerd         | MN                    |                                |             |                          | Chinese          | Englis                                      |  |  |  |
| Ш. |            | Aamot             | Barbara        | Minr          | netonka      | MN                    | Christian<br>Christian         |             | Calvalry Lutheran Church | Asian            | Englis                                      |  |  |  |
| Ш. |            | Aanenson          | Pamela         | Whit          | te Bear Lake | MN                    |                                |             |                          | African American |                                             |  |  |  |
| н. | <b>V</b>   | Aanonson          | <u>Leland</u>  | Rose          | e Creek      | MN                    | Amish                          |             |                          | Caucasian        | Englis                                      |  |  |  |
| Ш. |            | Abbott            | <u>Gina</u>    | Edin          | a            | MN                    | Islam                          |             | Emmaus Lutheran Church   |                  |                                             |  |  |  |

Img 2 of 3 – Navigate to the Format Tab and Check the Boxes for Updateable

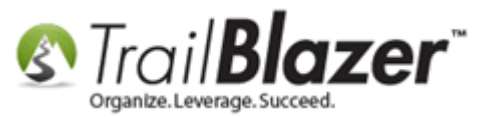

How to Rename User Fields, Query by Them, Add Them to the Grid as Columns, and Utilizing Them as Merge Fields in Letter & E-Mail Templates

| Phone_Home       Home Phone       85       V       Text       Phone Num         Phone_Bus       Bus Phone       85       V       Text       Phone Num         Phone_Cell       Cell Phone       85       V       Text       Phone Num         EmailAddress       Email       144       V       Text       Phone Num         EmailAddress       Email       144       V       Text       Phone Num         Church Affiliation       Church Affiliati       V       121       V       Text       Image: Native Language       V       Text       Image: Native Language       V       Text <td< th=""><th></th><th>Column</th><th>Heading</th><th>Filter</th><th>Visible</th><th>Width</th><th>Frozen</th><th>Updatable</th><th>Туре</th><th>Subtype</th></td<>                                                                                                    |   | Column                      | Heading           | Filter | Visible  | Width | Frozen | Updatable | Туре  | Subtype   |
|----------------------------------------------------------------------------------------------------|---|-----------------------------|-------------------|--------|----------|-------|--------|-----------|-------|-----------|
| Home Frome       Bus Phone       Bs       Frome Home Num         Phone_Bus       Bus Phone       Bs       Frome Num         Phone_Cell       Cell Phone       Bs       Frome Num         EmailAddress       Email       International       Frome Num         Religion       Religion       International       International       Frome Num         Church Affiliation       Church Affiliation       Church Affiliation       International       International         Ethnicity       Ethnicity       International       International       International       International         Native Language       Native Language       International       International       International       International         High School Graduation Year       High School G       V       148       V       Toxt       International         High School Graduation Year       High School G       V       89       V       Toxt       International         Ist Child Name       Ist Child Name       G3       V       Toxt       International         Ist Child Name       International       International       V       International       International         Ist Child Name       International       International       International<                                                                                                    | - | Phone Home                  | Home Phone        |        |          | 85    |        |           | T. vt | Phone Num |
| Hone_odd       Das Hone       Das Hone <td< td=""><td></td><td>Phone Bus</td><td>Bus Phone</td><td></td><td></td><td>85</td><td></td><td></td><td>Tyt</td><td>Phone Num</td></td<>                                                                                                    |   | Phone Bus                   | Bus Phone         |        |          | 85    |        |           | Tyt   | Phone Num |
| EmailAddress       Email       Image: Section of the section of the section o          |   | Phone Cell                  | Cell Phone        |        |          | 85    |        |           | Text  | Phone Num |
| Religion       Religion       Image: Constraint of the second second sec          |   | EmailAddress                | Email             |        |          | 144   |        |           | Text  |           |
| Church Affiliation       Church Affiliati       Image: Church Affiliati       Image: Church                                                                                                    |   | Religion                    | Religion          |        | <b>v</b> | 121   |        | <b>v</b>  | Text  |           |
| Ethnicity       Ethnicity       Illo       Indext       Indext <td></td> <td>Church Affiliation</td> <td>Church Affiliati</td> <td></td> <td><b>v</b></td> <td>148</td> <td></td> <td><b>V</b></td> <td>Text</td> <td></td>                                                                                                    |   | Church Affiliation          | Church Affiliati  |        | <b>v</b> | 148   |        | <b>V</b>  | Text  |           |
| Native Language       Native Language       79       79       70         Ed. Degree       Ed. Degree       132       70       70         High School Graduation Year       High School G       89       70       70         High School Graduation Year       High School G       89       70       70         High School Attended       High School A       70       156       70       70         1st Child Name       1st Child Name       69       70       70       70       70         2nd Child Name       2nd Child Name       63       70       70       70       70         Business P.O.C.       Business P. O. C.       68       70       70       70       70         4       110       110       110       70       70       70       70       70                                                                                                    |   | Ethnicity                   | Ethnicity         |        | <b>v</b> | 110   |        |           | Text  |           |
| Ed. Degree       Ed. Degree       I 132       I Toxt         High School Graduation Year       High School G       I 89       I Toxt         High School Attended       High School A       I 156       I Toxt         1st Child Name       I 69       I Toxt         2nd Child Name       I 63       I Toxt         Business P.O.C.       Business P. O. C.       I 68       I Toxt         Employer       Employer/Comp       I 60       I Toxt                                                                                                    |   | Native Language             | Native Language   |        | <b>V</b> | 79    |        |           | Text  |           |
| High School Graduation Year       High School G       Image: School Graduation Year       High School G       Image: School Graduation Year       High School G       Image: School Graduation Year       Fixt         High School Attended       High School A       Image: School Graduation Year       High School A       Image: School Graduation Year       Fixt         1st Child Name       Ist Child Name       Image: School Graduation Year       Image: School Graduation Year       Image: School Grad                                                                                                    |   | Ed. Degree                  | Ed. Degree        |        | <b>v</b> | 132   |        | <b>V</b>  | Text  |           |
| High School Attended       High School A       Ist Child Name       Ist Child Name       <                                                                                                    |   | High School Graduation Year | High School G     |        | <b>v</b> | 89    |        | <b>V</b>  | Text  |           |
| 1st Child Name       Ist Child Name       Ist C                                                                                                    |   | High School Attended        | High School A     |        | <b>v</b> | 156   |        | <b>V</b>  | Text  |           |
| 2nd Child Name       Image: Constraint of the second second  |   | 1st Child Name              | 1st Child Name    |        | <b>v</b> | 69    |        | <b>V</b>  | Text  |           |
| Business P.O.C.       Image: Complexity of the second second |   | 2nd Child Name              | 2nd Child Name    |        | <b>V</b> | 63    |        | <b>V</b>  | Text  |           |
| Employer Employer/Comp 160 Toxt                                                                                                    |   | Business P.O.C.             | Business P. O. C. |        | <b>V</b> | 68    |        |           | Text  |           |
| < III >>                                                                                                    |   | Employer                    | Employer/Comp     |        |          | 160   |        | <b>V</b>  | Toxt  |           |
|                                                                                                    |   |                             |                   |        |          |       |        |           |       |           |

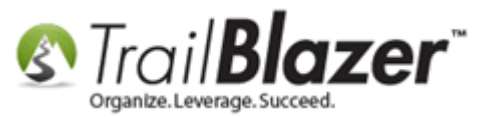

Img 3 of 3 – Click the [Edit] Button and Modify the Data in the Grid View

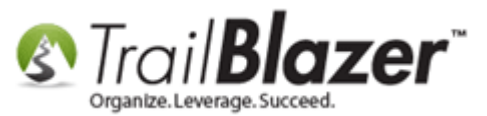

How to Rename User Fields, Query by Them, Add Them to the Grid as Columns, and Utilizing Them as Merge Fields in Letter & E-Mail Templates

| _         | _                                                                               |                   |                     |                   | _                        |                        |                          |                      |          |                |             |                   |
|-----------|---------------------------------------------------------------------------------|-------------------|---------------------|-------------------|--------------------------|------------------------|--------------------------|----------------------|----------|----------------|-------------|-------------------|
| <b>\$</b> | 🗇 Search 🍾 Reset 👍 New 🔚 🛅 🗁 🔚 🜁 😚 🛛 File 🕶 Edit 🕶 🕜 🎥 Include Other 🛛 Contacts |                   |                     |                   |                          |                        |                          |                      |          |                |             |                   |
|           |                                                                                 |                   |                     |                   |                          |                        |                          |                      |          |                |             |                   |
| <u> </u>  | <br>                                                                            |                   |                     |                   |                          |                        |                          |                      |          |                |             |                   |
| Fav       | orites                                                                          | General Address   | Household At        | tribute Canvass F | Relation                 | Contribute Pledge Ev   | vent Sales Log Admin     | SQL                  |          |                |             |                   |
| N         | ame                                                                             | Phone E-Mail E    | Email Links Profile | e Work Demogr     | aphics                   | User, Text User, Dates | User, Decimal Other      |                      |          |                |             |                   |
| ſī        |                                                                                 |                   |                     |                   |                          |                        |                          |                      |          |                |             |                   |
|           | <b>U</b>                                                                        |                   |                     |                   |                          |                        |                          |                      |          |                |             |                   |
|           |                                                                                 | High School Gra   | aduation Year:      | /n                | <ul> <li>Nati</li> </ul> | ive Language:          | •                        | Ed. Degree:          |          |                |             |                   |
|           | =                                                                               | Religion:         | - T                 |                   | - Bus                    | iness P.O.C.:          | <b>•</b>                 | High School Attended | :        |                |             |                   |
|           |                                                                                 | Church Affiliatio | n:                  |                   | ▼ 1st                    | Child Name:            |                          | Llear Field 11       |          |                |             |                   |
|           |                                                                                 | Ethnicity:        |                     |                   | - 24                     | Child Name:            |                          |                      |          |                |             |                   |
| .         |                                                                                 | Eurificity.       |                     |                   | ✓ 2nd                    | Child Name:            |                          | User Field 12:       |          |                |             |                   |
|           |                                                                                 |                   |                     |                   |                          |                        |                          |                      |          |                |             |                   |
|           |                                                                                 |                   |                     |                   |                          |                        |                          |                      |          |                |             |                   |
|           |                                                                                 |                   |                     |                   |                          |                        |                          | The                  | alls tur | n green a      | llowing v   |                   |
|           |                                                                                 |                   |                     |                   |                          |                        |                          | THE C                | chis tui | ii green a     | nowing y    |                   |
|           |                                                                                 |                   |                     |                   |                          |                        |                          | upda                 | te then  | n in the aı    | rid view.   |                   |
|           | Edit                                                                            | 🎸 Include 🛛 🞸 E   | xclude 🛛 🎞 Sort     | 🖽 Format 👻 🎑      | Export                   | t 🚴 Print 🛛 🥅 Detail   | ब Summary 🔲 🚍 盾          | Pivot                |          |                |             |                   |
|           | 1                                                                               |                   |                     |                   |                          |                        |                          | -                    |          |                |             |                   |
| Cont      |                                                                                 | 9246 records toun | d ]                 |                   |                          | 1                      |                          |                      |          |                |             |                   |
|           |                                                                                 | ow opdates        |                     |                   |                          |                        |                          |                      | Nativa   |                | High School |                   |
|           | Incl                                                                            | Last Name 🔺       | First Name          | City              | State                    | Religion               | Church Affiliation       | Ethnicity            | Language | Ed. Degree     | Graduation  | High School A     |
|           |                                                                                 |                   |                     |                   |                          |                        |                          | /                    |          |                | Tear        |                   |
|           | 1                                                                               | Aagard            | Martha              | Minneapolis       | MN                       | Christian              |                          | Caucasian            | English  | Masters Degree | 1958        | Fridley High Sch  |
|           | V                                                                               | <u>Aakhus</u>     | Ariel               | Moorhead          | MN                       |                        |                          | <b>&gt;</b>          | English  |                | 2007        | Chaska High Sch   |
|           | 1                                                                               | <u>Aakhus</u>     | Cindy               | Brainerd          | MN                       | Baptist                | Elim Baptist Church      | Asian                |          |                | 1958        | West Lutheran H   |
|           | V                                                                               | <u>Aakhus</u>     | <u>Steven</u>       | Brainerd          | MN                       |                        |                          | Chinese              | English  |                | 1962        | Princeton High 9  |
|           | 1                                                                               | <u>Aamot</u>      | <u>Barbara</u>      | Minnetonka        | MN                       | Christian              | Calvalry Lutheran Church | Asian                | English  |                | 1935        | Princeton High 9  |
|           | V                                                                               | Aanenson          | <u>Pamela</u>       | White Bear Lake   | MN                       | Christian              |                          | African American     |          |                | 1958        | Chaska High Sch   |
|           | 1                                                                               | Aanonson          | Leland              | Rose Creek        | MN                       | Amish                  |                          | Caucasian            | English  | Masters Degree | 1953        | Princeton High S  |
|           | 1                                                                               | Abbott            | <u>Gina</u>         | Edina             | MN                       | Islam                  | Emmaus Lutheran Church   |                      |          |                | 1963        |                   |
|           | 1                                                                               | Abbott            | Steven              | Edina             | MN                       |                        |                          | Caucasian            | English  |                | 1970        |                   |
|           | <b>V</b>                                                                        | Abdi              | Ali                 | Minneapolis       | MN                       |                        |                          | African American     |          |                | 1982        |                   |
|           | 1                                                                               | Abdi              | <u>Halimo</u>       | Minneapolis       | MN                       |                        |                          | Caucasian            | English  |                | 1958        | Pease Academy     |
|           | <b>V</b>                                                                        | <u>Abdi</u>       | Nimo                | Minneapolis       | MN                       | Christian              | Calvalry Lutheran Church |                      | English  |                | 1987        |                   |
|           | <b>V</b>                                                                        | Abdulali          | Quaid               | Minneapolis       | MN                       | Slavic neopaganism     |                          |                      | Chinese  | G.E.D.         | 1975        |                   |
|           | <b>V</b>                                                                        | Abdullahi         | Rachel              | Washington        | DC                       |                        | Calvalry Lutheran Church | African American     | English  |                | 2007        |                   |
|           | 1                                                                               | Abdurahman        | Ayan                | Minneapolis       | MN                       | Gasin faith (Korean)   |                          | Caucasian            | English  |                | 1965        | Thistledew Scho   |
|           | <b>V</b>                                                                        | Abel              | <u>Tasha</u>        | Fairmont          | MN                       | Amish                  |                          | Hindi                |          | Masters Degree | 1975        | St. Peter High Sc |
|           | 1                                                                               | Abell             | James               | Pocomoke City     | MD                       |                        |                          | African American     | English  | Masters Degree | 2007        |                   |
|           | <b>V</b>                                                                        | Abernathy         | Betty               | Hampstead         | MD                       |                        |                          | Caucasian            |          |                | 2007        | Paladin Career a  |
|           | 1                                                                               | Abouaish          | Yasmine             | New Brighton      | MN                       |                        | Emmaus Lutheran Church   | African American     | English  |                | 1989        |                   |
|           | 1                                                                               | Abrahamian        | Daniel              | Edina             | MN                       |                        | Emmaus Lutheran Church   |                      | English  | Masters Degree | 1990        |                   |
|           | 1                                                                               | Abrahamian        | David               | Edina             | MN                       |                        | Calvalry Lutheran Church |                      | English  |                | 1962        | Our Lady of Lou   |
|           |                                                                                 |                   |                     |                   |                          |                        |                          |                      |          |                |             |                   |

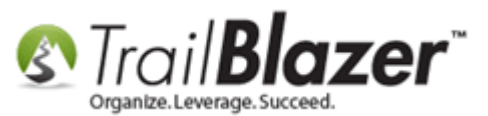

# <u>#4 – Utilize User Fields as Merge Fields in your Letter & E-Mail Templates</u>

User fields are available as merge fields in both the email system and the mail-merge system. In the email composer the \*TEXT\* user fields are the only ones available, in a physical letter \*ALL\* merge fields will be available.

To utilize them in an email, create either a <u>template</u> or a <u>mass email campaign</u>, and the user fields will display in the merge field drop-down list. *My example campaign is below.* 

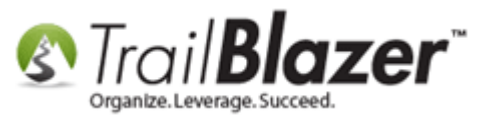

28

| ĺ | File 👻 Edit 👻 🞯 🚳 Saved C         | opies 🖪 Results   🗗 📊 🖶 📄   Eblast to Alumni        |                                          |
|---|-----------------------------------|-----------------------------------------------------|------------------------------------------|
|   | From: jkristenson@trailblz        | ,com                                                |                                          |
| H | To: 5049 Recipient(s)             |                                                     |                                          |
| L | Cubicati                          |                                                     |                                          |
| L | Subject:                          |                                                     |                                          |
| L | 📝 Edit 🔚 Save 🛛 🍡 Inser 🖓         | mplate 🔚 Save Template   Priority Normal 👻 🔲 Forwar | rd to Friend 🥅 Unable-to-Read Link       |
| l | Insert merge field 🔹 🔽 F          | ilter Content                                       |                                          |
| l | «EmailAddress»                    |                                                     |                                          |
| L | «AltEmailAddress»                 |                                                     |                                          |
| L | «Phone_Alt»<br>«Phone Cell»       | <u>I</u> <sub>x</sub> <u>I</u> :≡ :≡ :≡ :99         | _≡ ∧¶ ¶∙ 話•   ⊜ ☜   🛅 🎛 🚍 😳 Ω ਮ≡ ]       |
| L | «Phone_Home»                      |                                                     |                                          |
| L | «Phone_Fax»                       |                                                     |                                          |
| L | «Phone_BusEax»                    |                                                     |                                          |
| L |                                   |                                                     |                                          |
| L | «ContributionLastDate»            |                                                     |                                          |
| Н | «ContributionLastAmount»          | The 12 year text                                    | Some readers see this part of your email |
| I | «User001»                         | The 12 user text                                    | Write something brief and catchy, com    |
| I | «User002»                         | fields are availble                                 |                                          |
| I | «User003»<br>«User004»            | inclus are available                                |                                          |
| I | «User005»                         | in Trail Blazer's email                             |                                          |
| I | «User006»                         |                                                     | 15                                       |
| I | «User007»                         | composer.                                           |                                          |
|   | «User009»                         |                                                     | Image                                    |
| ľ | «User010»                         |                                                     | image                                    |
| I | «User011»                         |                                                     | 600 x any h                              |
| I | «UserUI2»                         |                                                     |                                          |
| h | «BirthDate»                       |                                                     | V.                                       |
| L |                                   |                                                     |                                          |
| L | «MMM/dd/yyyy»<br>«MMMM/dd/yyyy» 🔻 |                                                     |                                          |
| L |                                   | ·                                                   |                                          |
| L |                                   |                                                     | Visit Our We                             |
| I |                                   |                                                     |                                          |
|   |                                   |                                                     |                                          |
|   |                                   |                                                     |                                          |
|   |                                   |                                                     |                                          |
|   |                                   |                                                     |                                          |
|   | 11                                |                                                     |                                          |

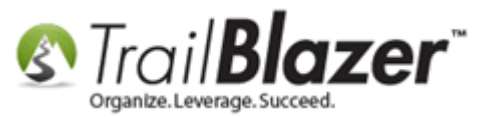

Here's what the user text merge fields will look like as they're added into your email message:

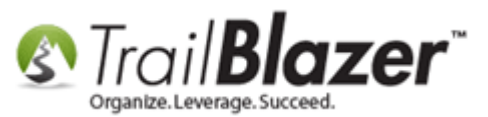

# 9 Headline for your Newsletter Article Headline This is what the merge fields will looks like (it's important to verify you are using the correct ones by running some test emails prior to sending): «User001» «User002» «User003» The user text merge fields will look like «User004» this as you add them into your email. «User005» «User006» «User007» «User008» «User009» «User010» «User011» «User012»

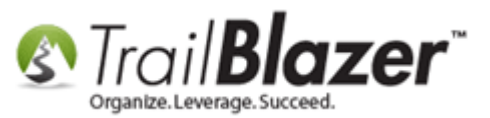

When you create <u>physical letter templates</u> for your snail-mail efforts you'll be able to utilize **\*ALL\*** of the user fields (text, decimal, and date fields), the image below provides an example of where you'll insert them from:

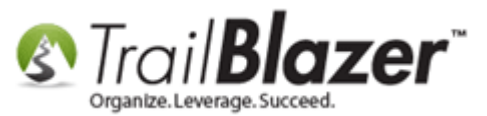

|                     | Insert merge field 🔽 🛅 📆 🥰                            |
|---------------------|-------------------------------------------------------|
|                     | «Tax Deductible Contribution Table Within Date Range» |
|                     | «Fund Allocation Table Within Date Range»             |
|                     | «Pledge Total»                                        |
|                     | «Employer»                                            |
|                     | «JobTitle»                                            |
| 144                 | «WorkPhone»                                           |
| When you create     | «VoterNumber»                                         |
|                     | «TrailRlazerID»                                       |
| a physical letter   | «User001»<br>«User002»                                |
| tompate ALL of the  | «User003»                                             |
| tempate ALL of the  | «User004»                                             |
| usor fields will be | «User005»                                             |
| user fields will be | «User006»                                             |
| available for use   | «User00/»                                             |
| available for use.  | «User008»                                             |
|                     | «User010»                                             |
|                     | «User011»                                             |
|                     | «User012»                                             |
|                     | «UserDate01»                                          |
|                     | «UserDate02»                                          |
|                     | «UserAmount01»                                        |
|                     | «UserAmount02»                                        |
|                     | «UserAmount03»                                        |
|                     | hAhA/dd/yyyyy                                         |
|                     | «MMMM dd, yyyy»                                       |
|                     | «yytvitviad»                                          |
|                     |                                                       |

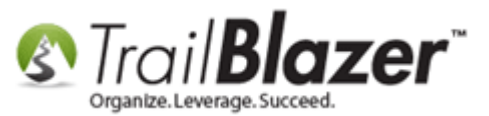

Here's my *example* print preview using all of the user field merge-fields in the system (prior to the print preview):

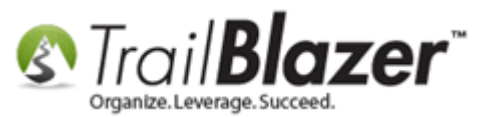

34

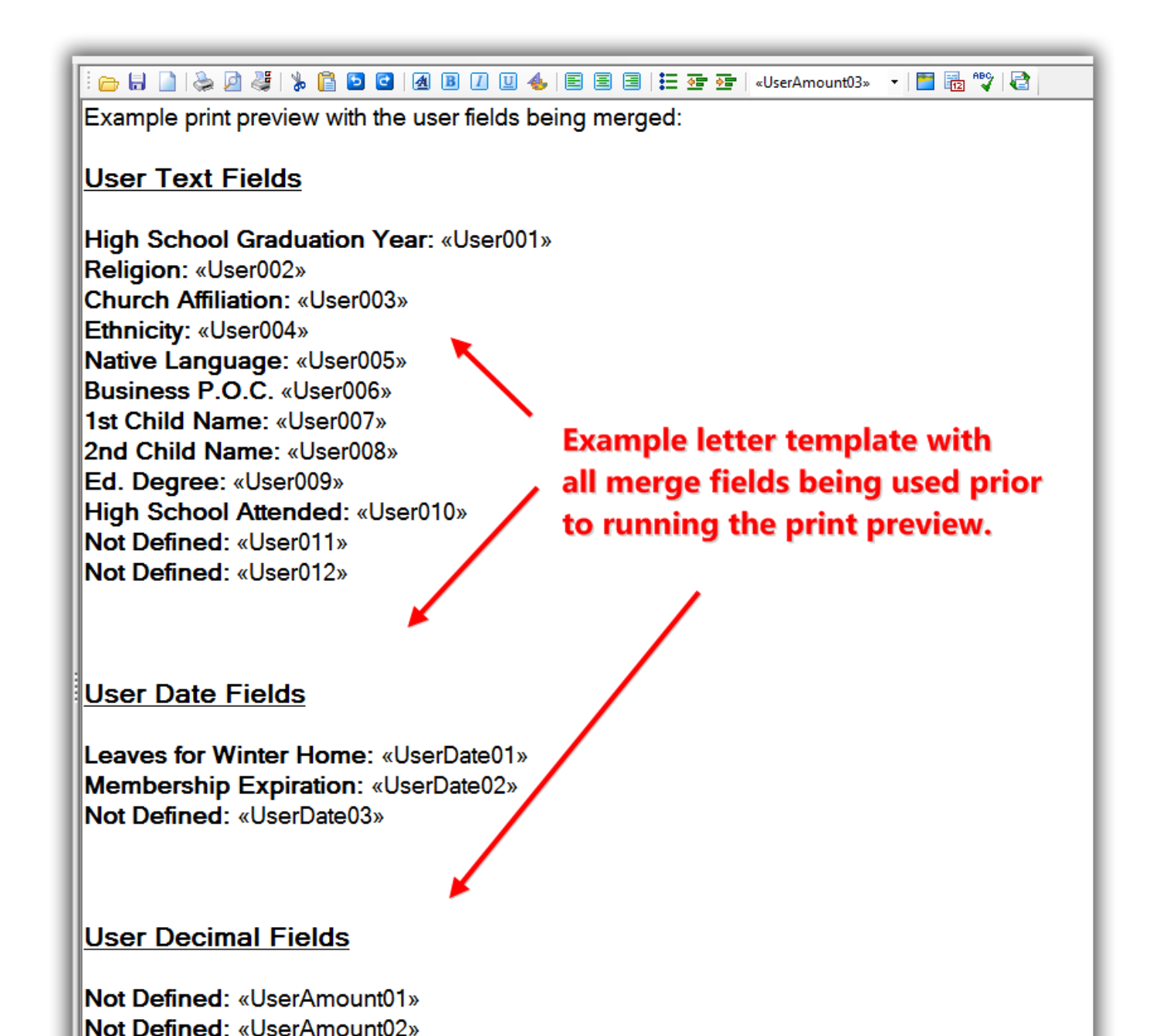

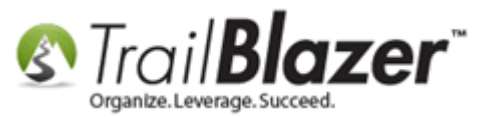

And here's what my *example* looks like after the print preview is generated:

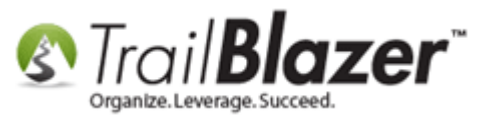

#### Example print preview with all available merge fields.

| <b>() ()</b> 1 | 🧿 🧿 💐 Print Settings |                                                                                                    |
|----------------|----------------------|----------------------------------------------------------------------------------------------------|
|                |                      | Example print preview with the user fields being merged:<br><u>User Text Fields</u><br>High School Graduation Year: 1958<br>Religion: Christian<br>Church Affiliation:<br>Ethnicity: Caucasian<br>Native Language: English<br>Business P.O.C. Bobby J<br>1st Child Name:<br>2nd Child Name:<br>Ed. Degree: Masters Degree<br>High School Attended: Fridley High School<br>Not Defined:<br>Not Defined: |
|                |                      | User Date Fields                                                                                                    |
|                |                      | Leaves for Winter Home: August 01, 2007<br>Membership Expiration: August 01, 2014<br>Not Defined: June 06, 2079                                                                                                    |
|                |                      | User Decimal Fields                                                                                                    |
|                |                      | Not Defined: \$0.00                                                                                                    |

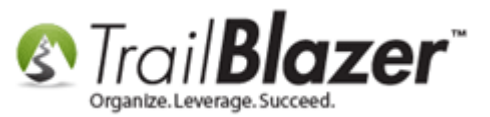

Take a look at the related resources below for links to a variety of similar articles and videos.

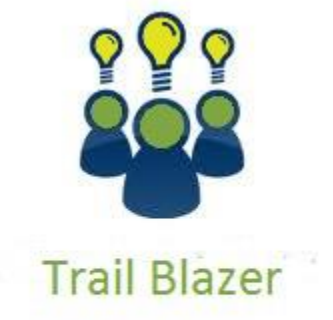

YouTube Channel

- Knowledge Base Articles

- 3rd Party Resources

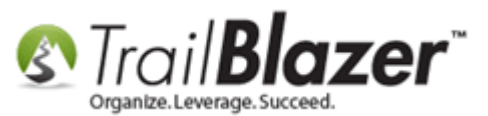

## **Related Resources**

Article: Mass Update – Changing or Clearing Fields
Article: Log Notes vs User Fields vs Attributes
Article: Add Attributes, Attribute Dates, and Attribute Notes to the Grid by Formatting them in as Columns
Article: (Mail-Merge) – How to Write a Letter, and Save it as a Template
Article: Articles on Importing
Article: Mail Merge – Write a Letter
Article: Creating and Saving Default Formats for Reporting with the Grid
Video: Eblasts Create and Send Eblasts – Includes Image Management
Video: Donation Auto Responders with Merge Fields
Video: Write Letter – Edit Letter after Mail Merge
Video: Videos on Importing

# **Trail Blazer Live Support**

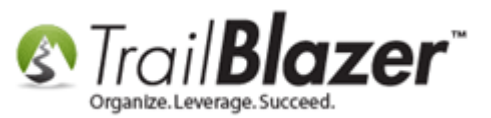

- **C** Phone: 1-866-909-8700
- Email: <u>support@trailblz.com</u>
- **Facebook:** <u>https://www.facebook.com/pages/Trail-Blazer-Software/64872951180</u>
- Twitter: <u>https://twitter.com/trailblazersoft</u>

\* As a policy we require that you have taken our intro training class before calling or emailing our live support team.

<u>*Click here*</u> to view our calendar for upcoming classes and events. Feel free to sign up other members on your team for the same training.

\* After registering you'll receive a confirmation email with the instructions for how to log into the <u>GoToMeeting</u> session where we host our live interactive trainings.

\* This service *is* included in your contract.